1. Acesse o Link <u>https://www.unifesp.br/reitoria/proec/certificado/participacao-em-eventos</u> e clique em "Entrar", conforme tela abaixo:

| EDRAS, CENTROS E NÚCLEOS RESI<br>rticipação em eventos | IDÊNCIAS EDITAIS CURRICULARIZAÇÃO DIFUSÃO CULT                                                                                                    | URALE CIENTÍFICA CONTAT        | E-NOS                                    |     |  |
|--------------------------------------------------------|----------------------------------------------------------------------------------------------------|--------------------------------|------------------------------------------|-----|--|
| rticipação em eventos                                  |                                                                                                    |                                |                                          |     |  |
|                                                        |                                                                                                    |                                |                                          |     |  |
| Catz                                                   | álogo de Cursos de Extensão e Eventos / Consulta Inscriç                                                                                                    | ão                             |                                          |     |  |
| Co                                                     | nsulta Inscrição<br>Para consultar ou reimprimir uma ficha de inscrição é nec<br>Clique no <b>botão</b> abaixo para abrir a janela de login e ir<br>sistema. | essário realizar login no sist | glish 🚍 Espai<br>tema.<br>cadastrados no | ñol |  |

2. Faça login utilizando o e-mail e senha cadastrados no SIEX. OBS: não é o mesmo acesso da intranet. Se trata do e-mail e da senha que você utilizou/utiliza para se inscrever em eventos e cursos de extensão. Caso ainda não tenha um usuário cadastrado, clique em cadastre-se para que você possa criar um usuário, conforme tela abaixo:

|                  | Cursos de Extensão e Eventos | ×                     |  |  |  |
|------------------|------------------------------|-----------------------|--|--|--|
| Login do Usuário |                              |                       |  |  |  |
| e-mail           |                              |                       |  |  |  |
| 👂 senha          |                              |                       |  |  |  |
|                  |                              | Esqueceu a sua senha? |  |  |  |
| ENTRAR           |                              |                       |  |  |  |
|                  | Não tem usuário? CADASTRE-SE | <b></b>               |  |  |  |

3. Após fazer login, o sistema te dará a opção de mostrar duas listas: "Participações em Ações de Extensão" ou "Colaboração em Ações de Extensão". Na imagem abaixo foi escolhida a opção "Participações em Ações de Extensão":

| Pró-Reitoria de Extensão e Cultura |                                                                                                    |                                                                                                    |                                           |                   |         | Pesquisar |  |
|------------------------------------|----------------------------------------------------------------------------------------------------|----------------------------------------------------------------------------------------------------|-------------------------------------------|-------------------|---------|-----------|--|
| CENTROS E NÚCLEOS                  | RESIDÊNC                                                                                                    | cias editais curriculariza                                                                                  | AÇÃO DIFUSÃO CULTURAL E CIENTÍFICA        | CONTATE-NOS       |         |           |  |
| ção em eventos                     |                                                                                                    |                                                                                                    |                                           |                   |         |           |  |
| ÷                                  | Consi                                                                                                    | ulta Inscrição                                                                                              | 🐼 Português                               | 🎫 English         | Español |           |  |
| 8                                  | Partici                                                                                                    | pação em Ações de Extensão                                                                                  | Colaboração em Ações de Extensão          |                   |         |           |  |
|                                    | Ações em que participou como ouvinte                                                                                  |                                                                                                    |                                           |                   |         |           |  |
|                                    | Foram encontradas 5 inscrições para o CPF informado. Para abrir a ficha de inscrição clique no<br>número do PROTOCOLO |                                                                                                    |                                           |                   |         |           |  |
|                                    | Tipo<br>de<br>Ação                                                                                                    | Informações                                                                                                 |                                           | Situação          | Ações   |           |  |
|                                    | Evento                                                                                                    | 16753 - IV Semana do Servido<br>história - Reitoria<br>Data de Inscrição: 29/10/2019<br>Protocolo: 20737995 | r - Unifesp 25 anos: juntos construindo r | nossa<br>Inscrito | ₽°      |           |  |

4. Clique no ícone era imprimir o certificado, conforme tela abaixo:

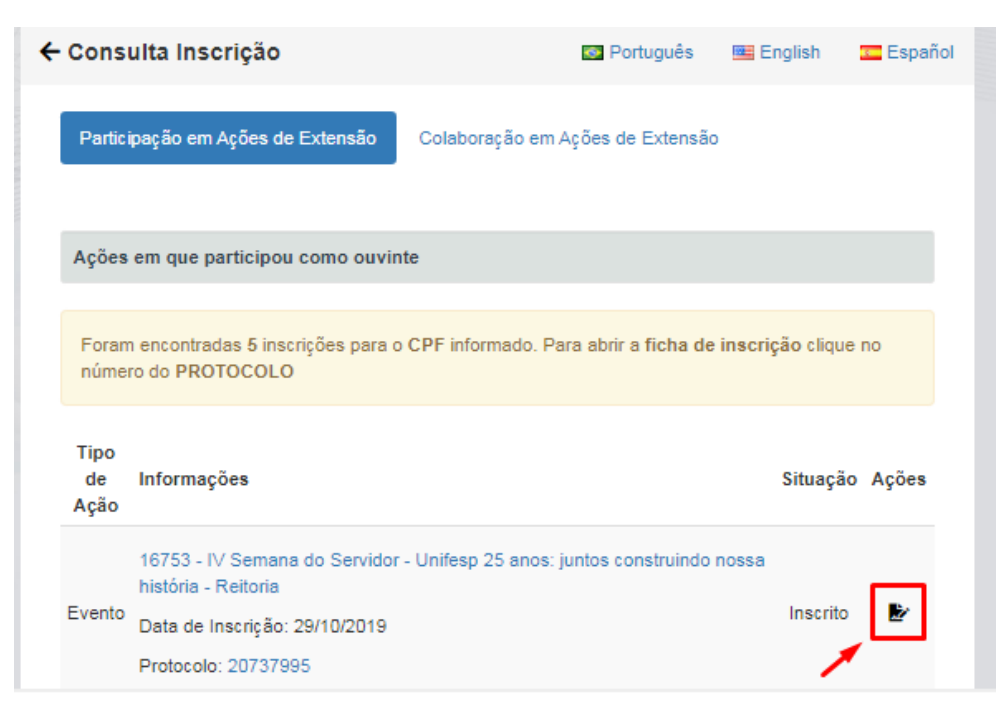

5. Para imprimir certificado de colaborador, basta escolher a opção "Colaboração em Ações de Extensão" e

clicar no ícone 🎽 para imprimir o certificado.